# HDLシミュレータのデバッグ機能を使いこなす

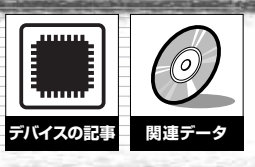

ここではHDLシミュレータや機能検証ツールが備えている波形 表示やカバレッジ(網羅率)測定,アサーション記述の機能につ いて解説する.こうしたツールはHDL記述のデバッグに役立つ 多くの機能を備えている.ところが,そうした機能の正しい使 いかたを理解していなかったり,そうした機能の存在そのもの を知らないユーザが少なくないようだ.デバッグの効率を上げ るためには,こうしたツールの機能をうまく使いこなす必要が ある. (編集部)

最近ではCベース設計などの新たな設計手法が提唱され ています.しかし、依然としてHDL (hardware description language)をベースとする方法がもっとも信頼性の高い手 法であることはまちがいありません.また、HDLシミュレ ータはその複雑化する検証環境のベースとなる必須のアイ テムであり、LSI 設計者にとってもっとも身近なEDAッ ールの一つです.

HDLによる検証作業には、個々のブロック・レベルの検 証、LSI全体の検証、タイミング検証など、さまざまな段 階があり、その検証スタイルはユーザによってまちまちで す。検証対象が大規模になると、検証フローは大がかりに なります。この場合、サード・パーティのデバッグ・ツー ルを導入することによって検証スタイルが標準化されるケ ースもありますが、一般にはHDLシミュレータを使って、 各人各様のやりかたでデバッグしている場合が多いと思い ます.すなわち、ひたすら波形とにらめっこしながら、力 技でバグを見つけていくというスタイルが中心です.

HDLシミュレータは、デバッグ作業を効率良く進めるた めの多くの機能をサポートしていますが、この中にはあま りよく知られていないものもあります.本稿では、一般的 なHDLシミュレータが備えているデバッグ機能の活用方法 について解説していきます<sup>it</sup>.

# 1 波形を見ながら、効率良く信号をトレース

HDLシミュレータによるデバッグと言えば、基本となる のはやはり波形です。HDLシミュレータの波形ビューワ は、観測信号のリストと、時間軸に対する論理値の変化を 表示します。一般には、この波形ビューワとソース・ファ イルを相互に参照しながら、矛盾がないかどうかをチェッ クしていきます。

波形ビューワを使用したデバッグ作業は,以下のような 手順になります.

- 1)入力値に対する正しい出力値が正しいタイミングで出 力されているかどうかを確認する.
- 出力波形に問題があれば、出力信号が定義されている階層 から、不ぐあいがあると思われるモジュールを特定する。
- モジュールのソース・コードを表示し、問題の出力信号とその処理内容を確認する。

しかし,実際の作業ではさまざまな理由から,デバッグ はすんなりとは進みません。例えば,ファイル内の記述量 (行数)が多すぎて,ソース・コード内の問題となる記述箇 所が見つからない場合があります。また,必ずしも出力信 号が定義されている階層内にバグの原因があるとは限りま せん.さらに,観測信号数が多すぎて,波形ウィンドウ内 に所望の信号をうまく表示できない場合もあります.

注:本記事の内容に関して、米国Aldec社のHDLシミュレータを使用した場 合の具体的なデバッグ機能の操作例などは、ソリトンシステムズのホー ムページ(http://lsi.soliton.co.jp/CQ/)で紹介されている.また、同社 のHDLシミュレータ「Active-HDL」と「Riviera」は、本誌付属のDVD-ROMに収録されている.

HDLシミュレータのデバッグ機能を使いこなす

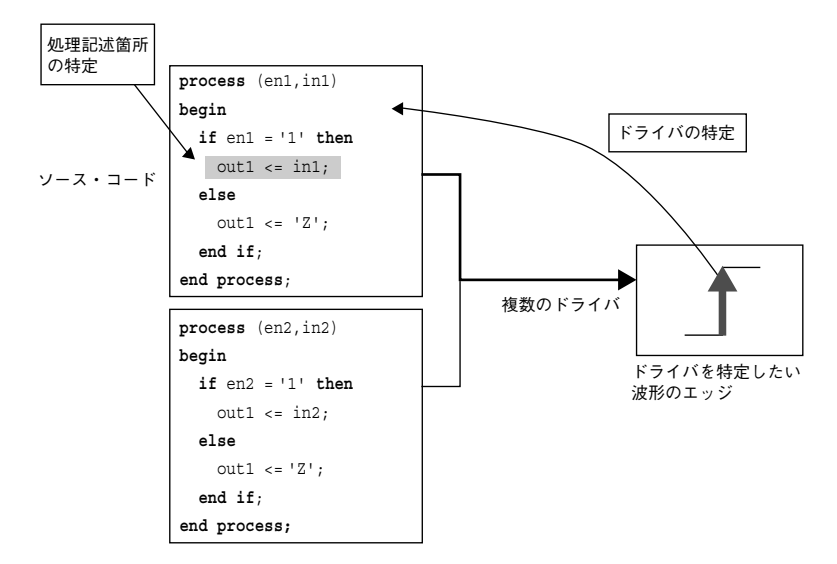

#### [リスト1]条件分岐によって出力信号に対する代入 が分かれている場合

| show_event : <b>process</b> (A, B, C, D, E, SEL) |
|--------------------------------------------------|
| begin                                            |
| <b>if</b> (SEL = "00") <b>then</b>               |
| OUT_SIG <= A <b>and</b> B;                       |
| elsif (SEL = "01") then                          |
| OUT_SIG <= B and C;                              |
| elsif (SEL = "10") then                          |
| OUT_SIG <= C <b>and</b> D;                       |
| else                                             |
| OUT_SIG <= D <b>and</b> E;                       |
| end if;                                          |
| end process;                                     |

〔図1〕 Show Event Sources コマンド

Show Event Sources コマンドを実行すると、信号のイベントを発生させているドライバを特定 することができる.信号の波形のエッジを選択することで、そのイベントを発生させているソー ス・コードの行にカーソルが移動する.複数のドライバがある場合にも、選択したイベントを発 生した行が表示される.この機能を使うことで、波形ウィンドウで問題のあるイベントを見つけ たとき、ソース・コードのどの部分をチェックすればよいのかがわかる.

このような問題は、シミュレーションとRTL記述の修正 を繰り返す過程で頻繁に発生します。そこで、HDLシミュ レータが備えているクロス・リファレンス機能やトレース 機能を利用してデバッグを進めていくことになります。

## ●出力波形からソース・コードの対応箇所を参照

波形ビューワ内の特定の信号の波形に問題が発見された とき,該当する信号からソース・ファイルを参照します. 多くのHDLシミュレータは,波形ウィンドウ内の信号から ソース・コードの中の信号定義箇所などを参照する機能を 備えています(例えば,筆者が利用している米国Aldec社 のHDLシミュレータ「Active-HDL」の場合は,「View Declaration」などのコマンドを選択する).ただし,この 操作では出力信号に対応する処理記述へはジャンプできま せん.

この問題を解決するために、出力のイベントに直接かか わった記述を特定する必要があります.一般に、HDLシミ ュレータやデバッグ・ツールは、出力波形のエッジ部分か らそのイベントを発生させている元の記述箇所を参照する 機能を備えています.こうした機能は、「Show Event Sources」、「Cause」、「Cause & Effect」などと呼ばれてい ます.これはシンプルな機能ですが、ソース・コード・デ バッグにたいへん効果があります. Show Event Sources機能を実行すると,指定したノー ドに対するドライバが特定され,イベントが発生した時間 におけるドライバのイベント処理情報をもとに,カーソル 時間の出力に関与したソース行が表示されます(図1).例 えばリスト1のように,ドライバとなるプロセス内におい て,条件分岐によって出力信号 OUT\_SIG に対する代入が 分かれている場合でも,イベント発生に関与した代入行を 特定できます.また,複数の階層にまたがってマッピング されたネットの最終端のポートに対して Show Event Sources機能を適用し,所望の信号をダイレクトに検索す ることもできます.

## ●ドライバ情報を表示するコマンドが用意されている

単一のネットが複数のドライバから別々の値の信号で駆動されると,信号が衝突してそのネットの値が不定(X)になります.しかし,波形ビューワを見ても,結果として出力された(resolveされた)値しかわかりません.それぞれのドライバがどのような値の信号を出力したのか,また,そもそもそのネットに対するドライバがどこにあり,いくつ存在するのかすらわかりません.ドライバを特定できなければ,信号が衝突した原因を特定することもできません.では,特定のネットについて,そのネットに対するドライバ情報を簡単に抽出することはできないのでしょうか?